| Procedimento Operacional Padrão – POP                                             |                          |                          |                         |
|-----------------------------------------------------------------------------------|--------------------------|--------------------------|-------------------------|
| Instituto dos                                                                     | Número do POP:           | Data da Validação:       | Data da Revisão:        |
| Servidores                                                                        | 14                       | 16/11/2021               | Conforme                |
| Públicos do                                                                       |                          |                          | necessidade de          |
| Município de                                                                      |                          |                          | ajuste                  |
| Taió/SC                                                                           |                          |                          |                         |
| Cadas                                                                             | tro de novos benefici    | ários – Folha de Paga    | imento                  |
| Executores: Técnico                                                               | Administrativo Previde   | enciário                 |                         |
| Objetivo: Efetuar o c                                                             | adastro do beneficiário  | no sistema de folha de   | e folha de pagamento    |
| Após emissão de ato                                                               | de concessão de ben      | efício preenche planilh  | a solicitando abertura  |
| de conta salário                                                                  | e envia via e-mail       | para a Caixa Ec          | onômica Federal –       |
| ag2815@caixa.gov.b                                                                | <u>r</u>                 |                          |                         |
| Cadastra as informaç                                                              | ões pessoais do benef    | iciário no sistema da IF | PM em:                  |
| IPM- Recursos                                                                     | s Humanos – Folha de     | pagamento - cadastro     | o - funcionário- único- |
| pesquisar ou incluir caso não haja cadastro- preenche todas as informações-       |                          |                          |                         |
| confirma.                                                                         |                          |                          |                         |
| Cadastra o beneficiário como um "servidor" em:                                    |                          |                          |                         |
| • IPM – Recursos Humanos - Folha de pagamento- funcionários - funcionário X       |                          |                          |                         |
| Único - incluir relacionamento funcionário X único – pesquisar - confirma         |                          |                          |                         |
| Cadastra as informações relativas a contratação em:                               |                          |                          |                         |
| IPM– Recurso                                                                      | os Humanos - Folha       | a de pagamento- fun      | cionários – Contrato    |
| funcionários - incluir contrato funcionários- preenche todas as informações do    |                          |                          |                         |
| beneficiário como: Nome, tipo de contrato (aposentado, pensionista ou normal),    |                          |                          |                         |
| Entidade, data de admissão, ato de admissão, fundamentação legal, centro de       |                          |                          |                         |
| custo, cargo                                                                      | (inativo, pensionista, s | ervidor público ou co    | missionado), horário,   |
| regime, salario, provento vinculado ao salário, conta bancaria, grupo de empenho, |                          |                          |                         |
| dependentes se houver informar nome, tipo de dependente, CPF e data de            |                          |                          |                         |
| nascimento – confirma                                                             |                          |                          |                         |
| Cadastra o regime de previdência correspondente em:                               |                          |                          |                         |
| • IPM – Recursos Humanos - Folha de pagamento- funcionários – funcionários X      |                          |                          |                         |
| previdência - Incluir relacionamento funcionários X previdência - pesquisa pelo   |                          |                          |                         |
| nome do beneficiário – informa o regime de previdência – informa uma data fim de  |                          |                          |                         |
| longo prazo- c                                                                    | onfirma                  |                          |                         |
|                                                                                   |                          |                          |                         |

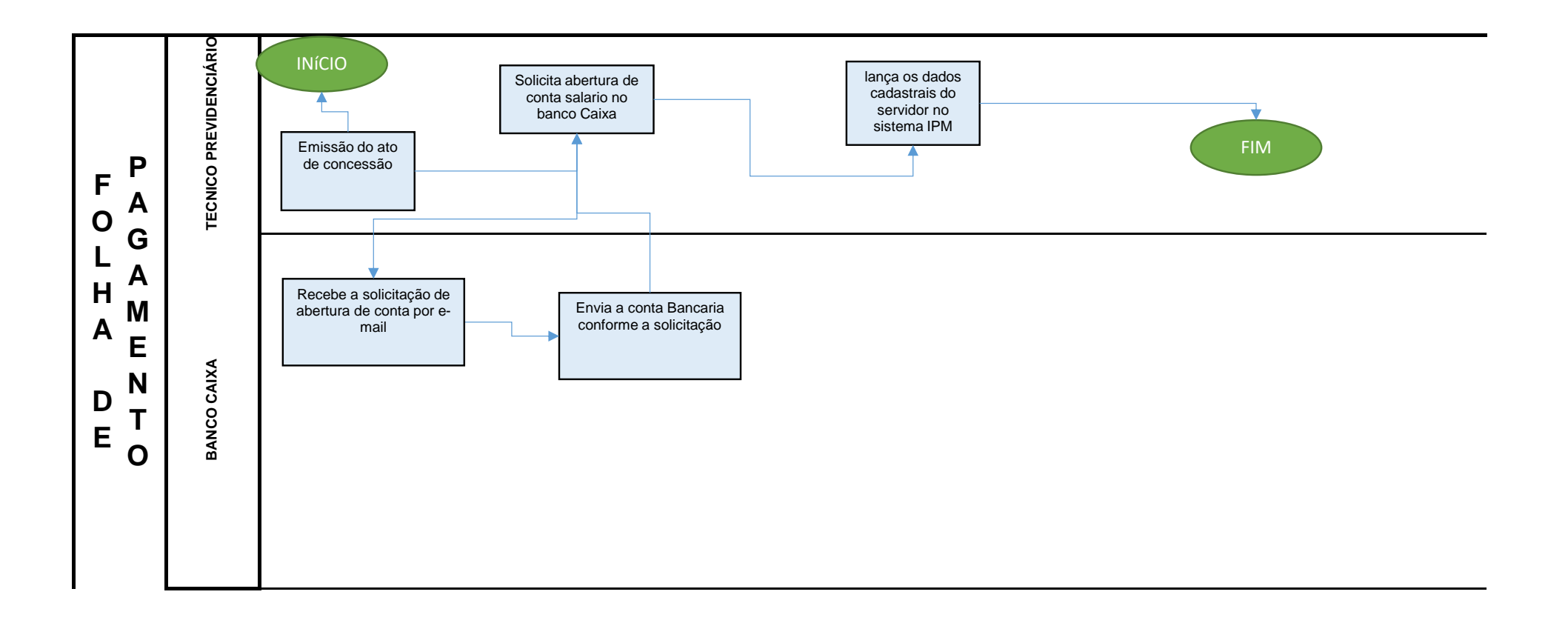

| Procedimento Operacional Padrão – POP                                                              |                                                                                |                        |                        |
|----------------------------------------------------------------------------------------------------|--------------------------------------------------------------------------------|------------------------|------------------------|
| Instituto dos                                                                                      | Número do POP:                                                                 | Data da Validação:     | Data da Revisão:       |
| Servidores                                                                                         | 15                                                                             | 16/11/2021             | Conforme               |
| Públicos do                                                                                        |                                                                                |                        | necessidade de         |
| Município de                                                                                       |                                                                                |                        | ajuste                 |
| Taió/SC                                                                                            |                                                                                |                        |                        |
| Cálculo e E                                                                                        | missão da Folha de P                                                           | agamento – Folha de    | Pagamento              |
| Executores: Técnico                                                                                | Administrativo Previde                                                         | enciário               |                        |
| Objetivo: Efetuar o c                                                                              | álculo e emissão da fol                                                        | ha de folha de pagame  | ento                   |
| Verifica se ben                                                                                    | eficiário realizou prova                                                       | de vida                |                        |
| Calculo da folha:                                                                                  |                                                                                |                        |                        |
| <ul> <li>IPM – Recurse</li> </ul>                                                                  | os Humanos - Folha d                                                           | de pagamento – proce   | essos - calculo folha- |
| informar mês/ano - informar tipo folha a ser calculada- calcula.                                   |                                                                                |                        | la.                    |
| Exportar as informaçõ                                                                              | ões sobre empréstimos                                                          | consignados em:        |                        |
| <ul> <li>site https://cor</li> </ul>                                                               | nsignado.psainfo.com.b                                                         | or/psainfo/selecaoOrga | oGestor - Taioprev -   |
| Usuário e Senl                                                                                     | na – operações- proces                                                         | ssamento de arquivo -  | remessa painel ações   |
| – ano/mês – pesquisa – download.                                                                   |                                                                                |                        |                        |
| Importar as informações sobre empréstimos consignados em:                                          |                                                                                |                        |                        |
| IPM – Recursos Humanos - Folha de pagamento- Importação – Empréstimo                               |                                                                                |                        |                        |
| Consignado -                                                                                       | padrão IPM - selecio                                                           | na o arquivo – confir  | ma - calcula a folha   |
| novamente.                                                                                         |                                                                                |                        |                        |
| Enviar arquivo de retorno em:                                                                      |                                                                                |                        |                        |
| • IPM – Recursos Humanos - Folha de pagamento - exportação – empréstimo                            |                                                                                |                        |                        |
| consignado- padrão IPM- Retorno - seleciona arquivo recebido pela Psainfo - baixa                  |                                                                                |                        |                        |
| arquivo e envia via sistema Psainfo em: operações - processamento- arquivos de                     |                                                                                |                        |                        |
| convenio - tipo de arquivo - retorno - envia arquivo.                                              |                                                                                |                        |                        |
| No dia seguinte emite relatórios dos consignados no site Psainfo em:                               |                                                                                |                        |                        |
| <ul> <li>site https://consignado.psainfo.com.br/psainfo/selecaoOrgaoGestor - Taioprev -</li> </ul> |                                                                                |                        |                        |
| Usuário e Senha –relatórios- mensais – seleciona a consignatária - informa                         |                                                                                |                        |                        |
| mês/ano – gera relatório – confere com as informações lançadas na folha.                           |                                                                                |                        |                        |
| Emite relatório com os proventos lançados na folha em:                                             |                                                                                |                        |                        |
| IPM – Recurso                                                                                      | IPM – Recursos Humanos - Folha de pagamento – relatórios- mensais- funcionário |                        |                        |
| proventos/deso                                                                                     | contos- provento/desco                                                         | ontos – pesquisa pelos | proventos/descontos-   |
| confirma - conf                                                                                    | iere as informações                                                            |                        |                        |

Emite ficha financeira em:

 IPM – Recursos Humanos - Folha de pagamento – relatórios- mensais – ficha financeira – seleciona o tipo folha de acordo com a folha que está sendo calculada – seleciona o tipo de relatório sintético - confirma - confere os valores de cada beneficiário de acordo com a folha do mês anterior.

Emite Resumo geral em:

 IPM – Recursos Humanos - Folha de pagamento – relatórios- mensais - Resumo geral - seleciona o tipo folha de acordo com a folha que está sendo calculada – seleciona o tipo de relatório sintético - confirma - confere as informações de acordo com os relatórios de proventos descontos emitidos – confere a base de previdência e valores retidos.

Gera empenhamento para envio para a contabilidade em:

 IPM – Recursos Humanos - Folha de pagamento- processos- empenhamentoempenhamento automático - seleciona o tipo folha de acordo com a folha que está sendo empenhada- confirma- se gerar erros repassar para a contabilidade para correção.

Emissão de folha de pagamento:

 IPM – Recursos Humanos - Folha de pagamento – relatórios- mensais – recibo de pagamento - informar o mês- pesquisa beneficiário - Se for emissão para mais de um mês - quebra período – informa o período - confirma.

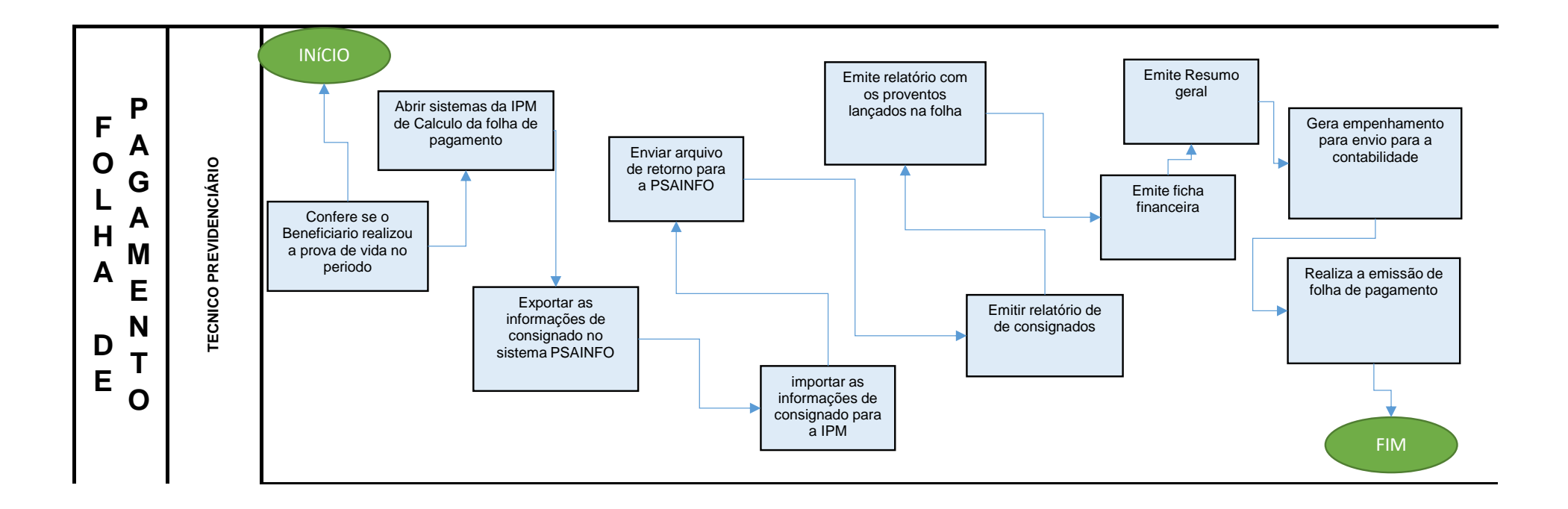

| Pr                                                                                   | ocedimento Opera        | cional Padrão – P     | OP                   |
|--------------------------------------------------------------------------------------|-------------------------|-----------------------|----------------------|
| Instituto dos                                                                        | Número do POP:          | Data da Validação:    | Data da Revisão:     |
| Servidores                                                                           | 16                      | 16/11/2021            | Conforme             |
| Públicos do                                                                          |                         |                       | necessidade de       |
| Município de                                                                         |                         |                       | ajuste               |
| Taió/SC                                                                              |                         |                       |                      |
| Envio                                                                                | do Relatório para o S   | EFIP – Folha de Paga  | mento                |
| Executores: Técnico                                                                  | Administrativo Previde  | enciário              |                      |
| Objetivo: Envio de                                                                   | relatório para o Sister | ma Empresa de Reco    | lhimento do FGTS e   |
| Informações à Previd                                                                 | ência Social (SEFIP)    |                       |                      |
| Gera arquivos de SEI                                                                 | FIP em:                 |                       |                      |
| <ul> <li>IPM – Recurso</li> </ul>                                                    | os Humanos - Folha de   | e pagamento- arquivos | - exportação- SEFIP- |
| mês/ano- informação para o FGTS, tipo de recolhimento: Não recolhe - confirma.       |                         |                       |                      |
| O arquivo gerado importa no programa SEFIP em:                                       |                         |                       |                      |
| Menu Arquivo - Importar folha - Selecionar arquivo -Clicar em "Sim" na nova janela   |                         |                       |                      |
| aberta -OK - Aba Movimento - Clicar em Simular e se não apresentar erros, clicar     |                         |                       |                      |
| em OK -Relatórios - Movimento - GPS - Clicar em Visualizar- identificar o Valor      |                         |                       |                      |
| Arrecadado- verificar com a Contabilidade se o valor está correto - Se o valor       |                         |                       |                      |
| estiver correto clicar em "Executar".                                                |                         |                       |                      |
| Envia arquivo via conectividade social em:                                           |                         |                       |                      |
| • site conectividade.caixa.gov.br - Utilizar o e-CNPJ e inserir a senha para acessar |                         |                       |                      |
| a plataforma -                                                                       | Menu Caixa Postal -     | Nova Mensagem- Envi   | o de arquivo SEFIP - |
| clicar em Continuar - Município de Arrecadação: Taió-SC - Anexar arquivo – Salvar    |                         |                       |                      |
| -OK- Enviar - Clicar em Procurar e selecionar o arquivo "zip" gerado anteriormente   |                         |                       |                      |
| - Enviar - Imprimir protocolo - arquivar na pasta SEFIP localizada em                |                         |                       |                      |
| dadostaioprev/sefip                                                                  |                         |                       |                      |
|                                                                                      |                         |                       |                      |
|                                                                                      |                         |                       |                      |
| L                                                                                    |                         |                       |                      |
|                                                                                      |                         |                       |                      |

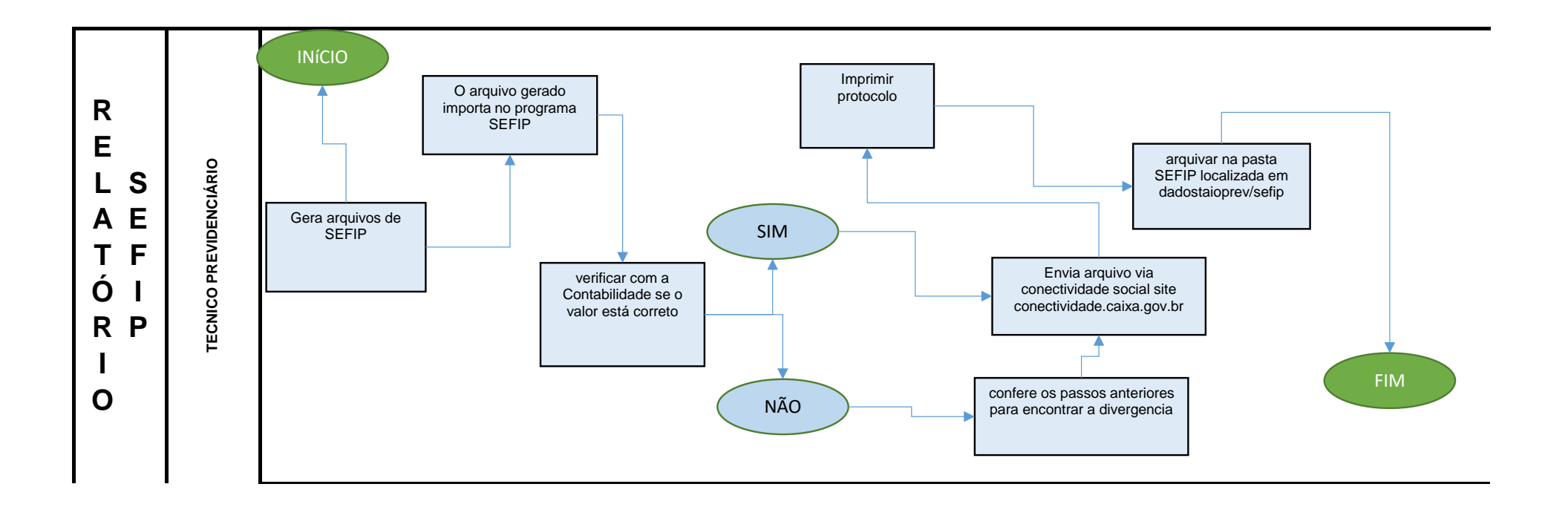

| Procedimento Operacional Padrão – POP                                                       |                                                                                   |                           |                       |  |
|---------------------------------------------------------------------------------------------|-----------------------------------------------------------------------------------|---------------------------|-----------------------|--|
| Instituto dos                                                                               | Número do POP:                                                                    | Data da Validação:        | Data da Revisão:      |  |
| Servidores                                                                                  | 17                                                                                | 16/11/2021                | Conforme              |  |
| Públicos do                                                                                 |                                                                                   |                           | necessidade de        |  |
| Município de                                                                                |                                                                                   |                           | ajuste                |  |
| Taió/SC                                                                                     |                                                                                   |                           |                       |  |
| F                                                                                           | Pagamento da Folha -                                                              | - Folha de Pagamento      | 0                     |  |
| Executores: Contact                                                                         | lor Previdenciário, Di                                                            | iretora Administrativa    | Financeira, Diretora  |  |
| Presidente                                                                                  |                                                                                   |                           |                       |  |
| Objetivo: Realização                                                                        | do Pagamento da Fol                                                               | ha de Pagamento           |                       |  |
| Contadora verifica n                                                                        | o sistema o empenh                                                                | amento automático re      | ealizado pelo técnico |  |
| administrativo previde                                                                      | enciário e gera o empe                                                            | nho e a liquidação da f   | olha de pagamento:    |  |
| Módulo Execuç                                                                               | ção Orçamentária – ge                                                             | renciador orçamentáric    | o – Empenhar folha de |  |
| pagamento – c                                                                               | ompetência – data de o                                                            | empenhamento – cons       | ultar – gerar empenho |  |
| – Data Emissã                                                                               | o – Espécie – Confirma                                                            | ar – Fechar               |                       |  |
| • Em seguida realizar a liquidação: liquidar folha – data da liquidação – competência       |                                                                                   |                           |                       |  |
| – confirmar                                                                                 | – confirmar                                                                       |                           |                       |  |
| Após realizar a programação de pagamento:                                                   |                                                                                   |                           |                       |  |
| Módulo Financeiro – gerenciador financeiro – programação de pagamento – incluir             |                                                                                   |                           |                       |  |
| programação – data – data de vencimento – tipo de pagamento – conta bancária                |                                                                                   |                           |                       |  |
| – próximo – an                                                                              | o da despesa – tipo (er                                                           | npenho ou extra) – filtro | o número do empenho   |  |
| ou extra – cons                                                                             | ou extra – consultar – selecionar – confirmar – imprimir                          |                           |                       |  |
| Após a impressão do                                                                         | Após a impressão do documento encaminha para a Diretora Administrativa Financeira |                           |                       |  |
| que recebe os docu                                                                          | que recebe os documentos (autorização bancária, empenho/extra, liquidação) e em   |                           |                       |  |
| seguida acessa sistema da IPM para gerar o arquivo bancário:                                |                                                                                   |                           |                       |  |
| <ul> <li>Folha de pagamento – Arquivos – Exportação – arquivos bancários – CAIXA</li> </ul> |                                                                                   |                           |                       |  |
| SIACC 150 – Mês – Tipo de Folha – Data de Crédito – incluir pensionistas – não              |                                                                                   |                           |                       |  |
| gera operação – próximo – filtro (regime código – não contido em – 3,4) consultar           |                                                                                   |                           |                       |  |
| - confirmar - confirmar o valor - arquivo gerado em pasta compactada - abrir                |                                                                                   |                           |                       |  |
| pasta compactada – extrair todos os arquivos para: Disco Local C/CAIXA/Caixa                |                                                                                   |                           |                       |  |
| Programado/Remessa                                                                          |                                                                                   |                           |                       |  |
| Antes de enviar o arquivo bancário, verificar se há saldo bancário suficiente ou se há a    |                                                                                   |                           |                       |  |
| necessidade de resgate de recurso dos investimentos.                                        |                                                                                   |                           |                       |  |
|                                                                                             |                                                                                   |                           |                       |  |

Após a confirmação de saldo, e a geração dos arquivos, a Diretora Administrativa Financeira solicita para a Diretora Presidente enviar para o Banco via sistema o arquivo gerado:

- Abrir o navegador Internet Explorer acessar o sistema ApusWeb Login: \*\*\*\*\*\*\*
  - Senha: \*\*\*\* Enviar

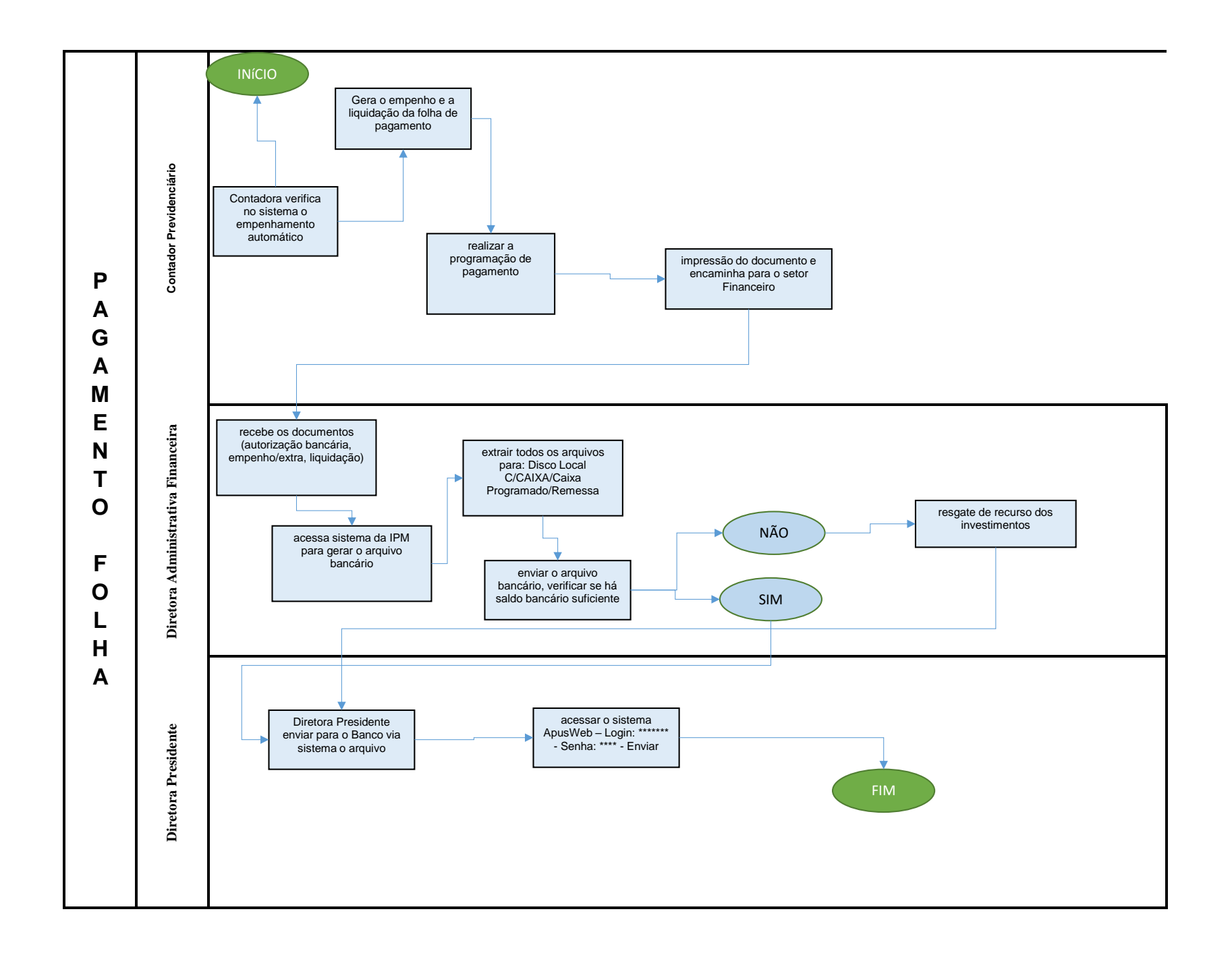

| Procedimento Operacional Padrão – POP              |                |                    |                  |
|----------------------------------------------------|----------------|--------------------|------------------|
| Instituto dos                                      | Número do POP: | Data da Validação: | Data da Revisão: |
| Servidores                                         | 18             | 16/11/2021         | Conforme         |
| Públicos do                                        |                |                    | necessidade de   |
| Município de                                       |                |                    | ajuste           |
| Taió/SC                                            |                |                    |                  |
| Atividades de Compensação Previdenciária – COMPREV |                |                    |                  |

Executores: Técnico Administrativo Previdenciário

**Objetivo:** Realizar as atividades de compensação previdenciária entre Regimes de Previdência

Requerimento de COMPREV:

Após a homologação do processo no TCE-SC verificar se o tipo de Aposentadoria ou Pensão é passível de compensação, se Invalidez Integral ou sem CTC do INSS e pensão de servidor ativo não há compensação.

 Acessar o sistema através do link: https://comprev.dataprev.gov.br/ - informar cpf e senha - requerimento - aposentadoria ou pensão – preencher dados e informações – anexar arquivos solicitados - ctc – homologação TCE – Ato de aposentadoria - mapa de tempo computado - laudo de invalidez se for o casosalvar

Analise de requerimento de COMPREV:

 Acessar o sistema através do link: https://comprev.dataprev.gov.br/ - informar cpf e senha - análise- RGPS ou RPPS - pesquisa - seleciona o requerimento- analisa os documentos- defere, indefere ou abre exigência.

Analise de exigência de requerimento:

 Acessar o sistema através do link: https://comprev.dataprev.gov.br/ - informar cpf e senha - exigência - prazo, prescrição ou indeferido- pesquisa- analisa exigênciacumpre ou informa motivo para não cumprimento

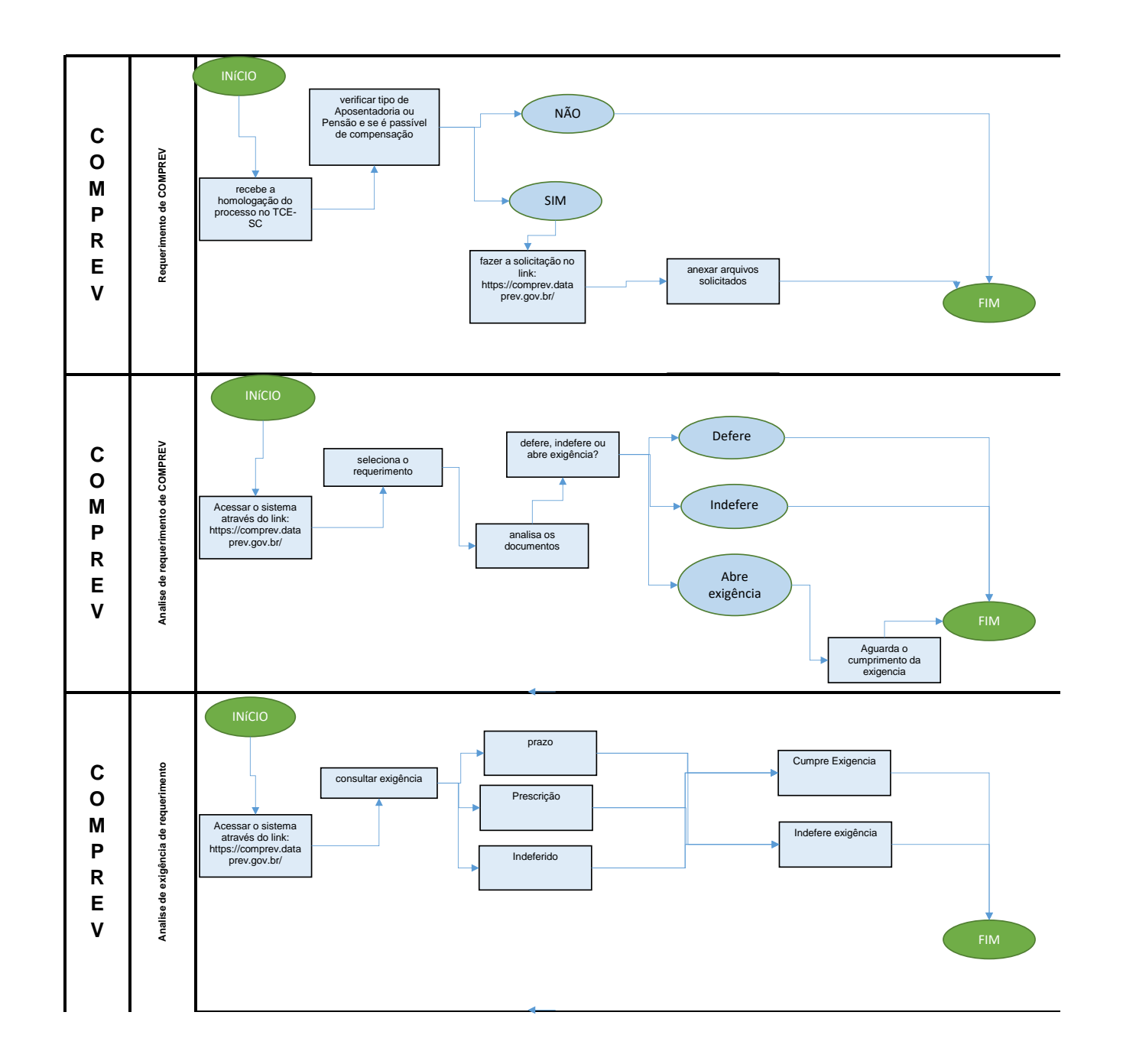